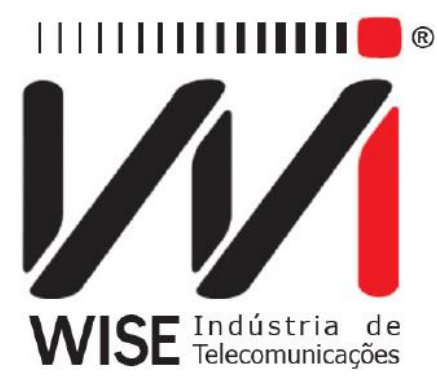

#### Guia Rápido TSW500CATV

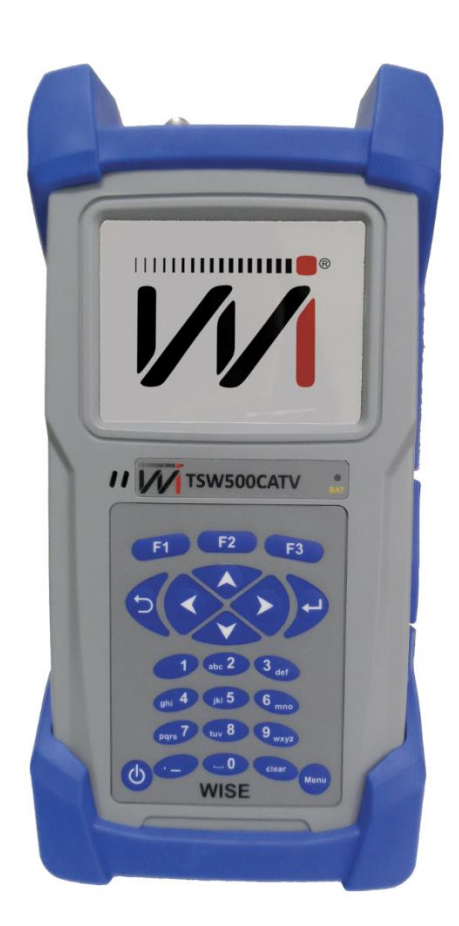

Pressione o botão 🙆 para ligar o equipamento

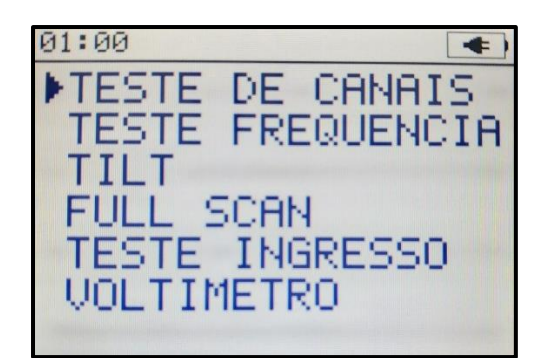

▶CONFIG SISTEMA CONFIG DATA∠HORA CONFIG CANAIS ATUALIZA LINE-UP CONFIG INGRESSO Assim que o equipamento é ligado é possível ver o logo da Wise junto com o nome do equipamento, automaticamente o equipamento passará para a tela principal. Nela é possível escolher o tipo de teste que será feito: Teste de Canais, Test de frequência, Tilt, Full Scan, Teste de Ingresso e Voltímetro. A escolha é feita usando as teclas de navegação

✓ e ⚠ Para iniciar o teste desejado pressione 𝒫. Pressione ☑ para entrar nas configurações do

TSW500CATV.

Utilize as teclas de navegação para escolher a configuração para ser alterada. Mais explicações sobre as configurações podem ser encontradas no manual completo do TSW500CATV.

## **Teste de Canais**

| 11:50 TESTE | DE CANAIS   |
|-------------|-------------|
| TIPO        | ANALOGICO   |
| CANAL       | 34          |
| NOME        | AXN         |
| FREQ VIDEO  | 283.25 MHz  |
| FREQ AUDIO  | 287.75 MHz  |
| POT. VIDEO  | +3.0 dBmV   |
| POT. AUDIO  | -11.0 dBmV  |
| DIFERENCA   | 14.0 dBmV   |
| CANAL ESE   | PECTRO INFO |

| 11:50 TESTE 1 | DE CANAIS 🔳   |
|---------------|---------------|
| CN 50 FOX     | ANALOGICO     |
| FREQ 381.00M  | Iz            |
| VIDEO M       | COR PAL_NISC  |
| AUDIO RVSD    | DEMOD SIF     |
| CN LOCK       | LOCKED        |
| CN VALIDO     | SIM           |
| AFC           | 10 kHz        |
| VIDEO SNR     | 56 dB         |
| RSSI          | -69 dBm       |
| CANAL ESP     | ECTRO MEDIDAS |

A tela do Teste de Canais sempre inicia mostrando as medidas do último canal escolhido. Para trocar de canal basta digitar o número do canal com as teclas numéricas, ou utilize as teclas ve v, ou aperte para entrar na tela de escolha de canal. Nessa tela utilize as teclas direcionais ve vara para trocar os dígitos e as teclas e para mudar a posição do cursor. Aperte para confirmar o canal escolhido.

No teste de canais existem dois tipos de canais: digital e analógico. Diferentes parâmetros irão aparecer no caso de um canal analógico ou digital ser escolhido. É possível também escolher visualizar as medidas ou informações sobre o canal escolhido, basta apertar **F3** para trocar o tipo de visualização.

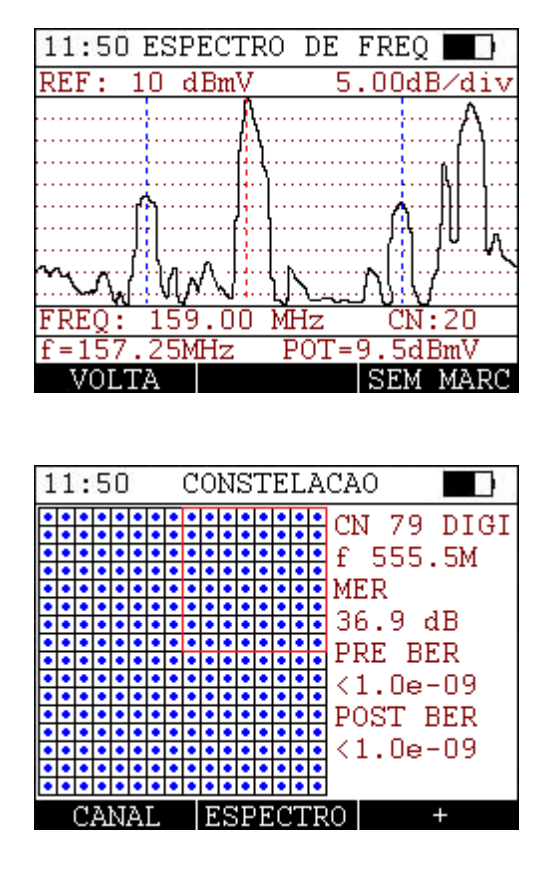

Para varrer o espectro basta apertar 2 e o equipamento irá varrer o canal a procura de dados e mostrará o resultado em um gráfico na tela. Assim que o espectro for totalmente percorrido aperte 5 para utilizar um marcador para visualizar a potência na frequência do marcador. Utilize as setas e para movimentar o marcador.

Caso o canal seja digital a tela será diferente. Pressione P2 na tela do canal digital para iniciar a constelação. Dentro da tela de constelação pressione , ou P1 para trocar de canal, P2 para mostrar o espectro do canal e P3 para marcar uma secção da tela (marcada em vermelho) para acessar o zoom. Utilize as setas do teclado para movimentar o marcador. Dentro da tela com o espectro pressione P3 para utilizar um marcador para visualizar a potência na frequência do marcador, utilize as setas e para movimentar o marcador.

| 1      | 11:50 CONSTELACAO |   |   |   |   |   |   |   |   |   |        |        |   |       |       |                                                                                         |
|--------|-------------------|---|---|---|---|---|---|---|---|---|--------|--------|---|-------|-------|-----------------------------------------------------------------------------------------|
| •••••• |                   |   |   |   |   |   |   |   |   |   |        |        |   | ••••• | ••••• | CN 79 DIGI<br>f 555.5M<br>MER<br>36.9 dB<br>PRE BER<br><1.0e-09<br>POST BER<br><1.0e-09 |
| Ŀ      | •                 | • | • | • | • | • | • | • | • | • | •<br>∩ | •<br>m | • | •     | •     |                                                                                         |

| 11 | :  | 5 | 0 |   |   | C | 0 | N | S | Τ | E   | L | A | CAO                                                                                     |
|----|----|---|---|---|---|---|---|---|---|---|-----|---|---|-----------------------------------------------------------------------------------------|
|    |    |   |   |   |   |   |   |   |   |   |     |   |   | CN 79 DIGI<br>f 555.5M<br>MER<br>36.9 dB<br>PRE BER<br><1.0e-09<br>POST BER<br><1.0e-09 |
|    | ar |   | • | T | • | - | • | • | • | • | T L |   | • |                                                                                         |

Pressionando **F**<sup>3</sup> na tela de zoom acima é possível acessar um menu com duas novas opções de informações. Pressione **F**<sup>1</sup> para acessar o nível e **F**<sup>2</sup> para informações do canal, pressione **F**<sup>3</sup> para voltar ao menu inicial.

| 11:50 TESTE I         | DE CANAIS 🔳           |
|-----------------------|-----------------------|
| TIPO<br>CANAL<br>NOME | DIGITAL<br>79<br>TS-1 |
| FREQ CENTRAL          | 555.00 MHz            |
| POTENCIA              | -2.1 dBmV             |
| CANAL                 | AM INFO               |

| 11:50 TES                                                      | TE DI               | E CAN                                     | IAIS                           |                   |
|----------------------------------------------------------------|---------------------|-------------------------------------------|--------------------------------|-------------------|
| CN 59 VO<br>FREQ 435.<br>256QAM J.                             | D<br>00MHz<br>83C S | z BW<br>SR 5.                             | 01GIT<br>/ 6.0<br>217          | TAL<br>)O<br>Ms∕s |
| FEC LOCK<br>PS LOCK<br>C/N<br>PRE BER<br>POST BER<br>PACOTES E | RR.                 | LOCK<br>LOCK<br>36.1<br><1.0<br><1.0<br>0 | ED<br>ED<br>dB<br>e-0.<br>e-0. | 9<br>9            |
| CANAL                                                          | QA                  | М                                         | NI                             | VEL               |

## Teste de Frequência

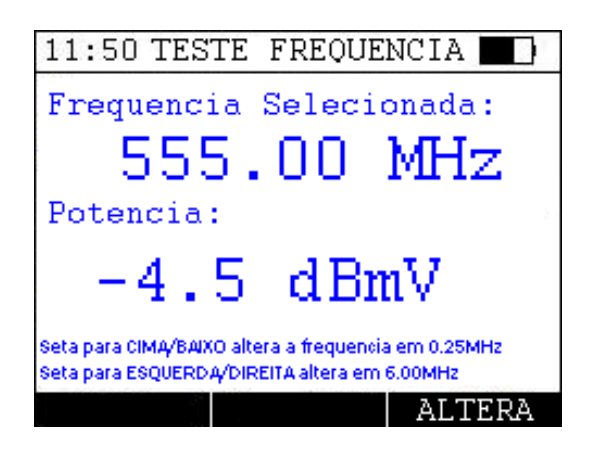

O teste de frequência mostra a potência na frequência escolhida. Para alterar a frequência, utilize as teclas e para aumentar ou diminuir a frequência em 0.25 Mhz, ou e para aumentar ou diminuir a frequência em 6 Mhz. É possível também pressionar a tecla e e utilizar as teclas , e para escolher uma nova frequência. Após escolher pressione para selecionar.

### Tilt

O Tilt é uma função que calcula uma reta entre a maior e a menor frequência dos canais escolhidos. Na tela a seguir as teclas  $\hat{P}$ ,  $\hat{P}$  e  $\hat{P}$  são utilizadas para marcar e desmarcar os canais escolhidos. A navegação entre eles é feita utilizando as teclas  $\hat{P}$  e  $\hat{P}$ . É necessário um mínimo de 2 canais para iniciar o cálculo e é possível escolher um máximo de 15 canais. Para iniciar aperte  $\hat{P}$ .

| 11:5 | 0 TILT -   | SELECAO   |      |
|------|------------|-----------|------|
| CN   | NOME       | FREQ      | TILT |
| 2    | VAGO       | 55.25     | × -  |
| 3    | VAGO       | 61.25     | × -  |
| 4    | VAGO       | 67.25     |      |
| 5    | HISTORY    | 77.25     |      |
| 6    | TV         | 83.25     | - V  |
| - 7  | SENADO     | 175.25    | - V  |
| 8    | COMUNIT.   | 181.25    |      |
| PRF  | ESSIONE F3 | B P/ INI) | CIAR |
| FILT | TRO LIS    | STA IN    | ICIA |

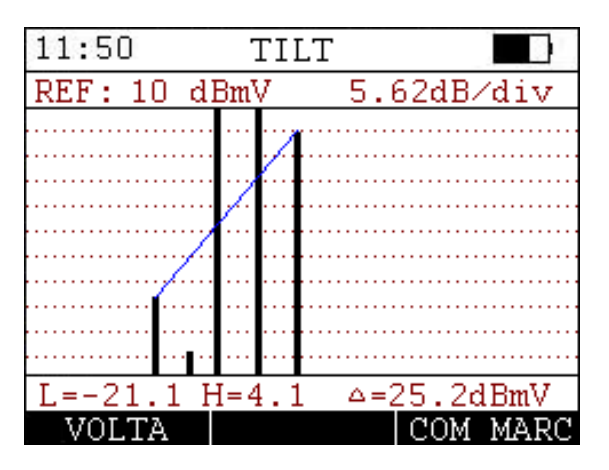

Para facilitar a marcação dos canais existe um botão de filtro que pode ser acessado clicando na tecla **F1**. Nela existe um filtro dos tipos de canais existentes.

| 11:50 TILT - FILTF | 80 🔲     | 11:50 | ) TIL | T - LIS | STA  |
|--------------------|----------|-------|-------|---------|------|
| TIPO DO CANAL      | ESTADO   |       |       |         |      |
| TODOS OS CANAIS    | V        |       | 2     | 3       | 6    |
| ANALOGICO          | V        |       |       |         |      |
| DIGITAL            | V .      |       | 7     |         |      |
| VIDEO ON DEMAND    | V.       |       |       |         |      |
| VAGO               | V        |       |       |         |      |
|                    |          |       |       |         |      |
|                    |          |       |       |         |      |
| F3 PARA CONFI      | RMAR     |       |       |         |      |
| CANCELA            | CONFIRMA | VOL   | TA    | LIMPA   | INIC |

Pressionando o botão F2 pode-se ver uma lista com os canais escolhidos, nesse tela é possível tanto limpar a seleção apertando F2 como iniciar o teste apertando F3. Para voltar para a tela de seleção aperte F1.

## **Full Scan**

A função Full Scan faz uma varredura em todos os canais e plota em um gráfico de potência e frequência na tela. As cores diferenciam os tipos de canais, vermelho para canais digitais e para canais analógicos: verde e azul (verde para áudio e azul para vídeo) ou laranja e preto (preto para vídeo e laranja para áudio) para o caso de canais com uma diferença entre a potência de áudio e vídeo maior que 17dBmV ou menor que 13dBmV. Quando finalizado é possível marcar um ponto apertando a tecla **F3** e movimentando a marcação com as

setas direcionais 📀 e 📀. Aperte 📧 para atualizar o gráfico e 💷 para voltar.

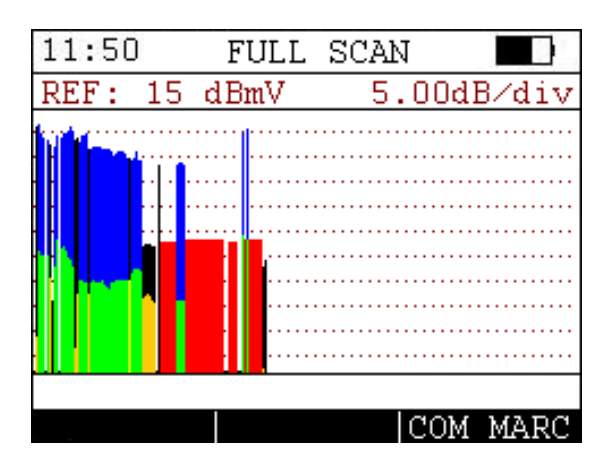

# **Teste de Ingresso**

Realiza a medição de parâmetro de sinais de TV em uma determinada faixa de frequências.

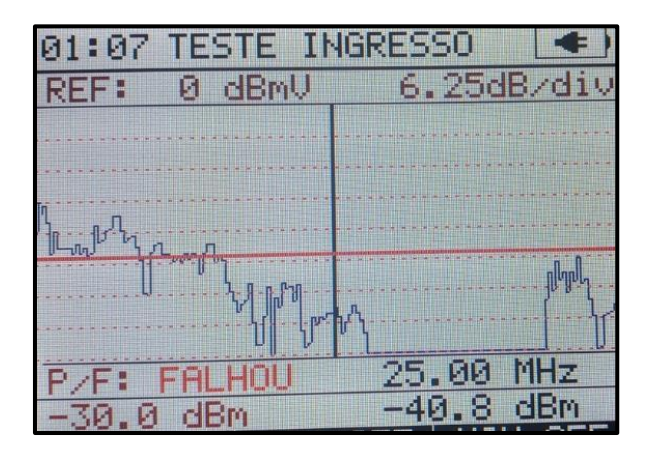

A faixa de frequência é de 5 a 45 MHz. As setas direcionais 📀 e 💎 mudam o limiar apresentado no lado inferior esquerdo junto com o resultado do teste. A mudança de limiar reinicia a varredura. As setas

direcionais 📀 e 🔷 mexe o cursor. O Valor é apresentado no lado inferior direito. A tecla 💆 reinicia o teste.

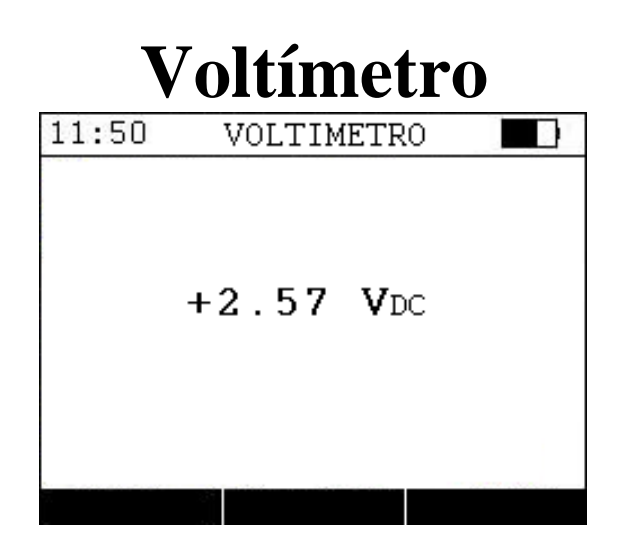

O voltímetro é utilizado para medir a tensão DC no cabo para testes em campo.